# १० वी नंतर प्रथम वर्ष पदविका (डिप्लोमा) अभ्यासक्रमासाठी अर्ज कसा भरावा ??

https://poly25:dtemaharashtra.gov.in/diploma25/
Directorate Of Technical Education, Maharashtra State, Mumbai
3, Mahapalika Marg, Post Box 1967,Mumbai - 400 001.
First Year Post SSC Diploma Technical Courses in Engineering/Technology Admission:2025:2026
MPORTANTS DATES NEWS NOTIFICATIONS DOWNLOADS FAQ CONTACT US
tant ongoing event

🕥 Directorate of Technical Educatio 🗙 🛛 👸 Directorate Of Technical Educatio 🗙

HOME

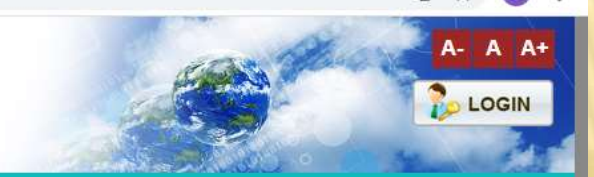

Helpline Numbers : +91-8698742360 / +91-8698781669 (10.00 A.M to 06.00 P.M)

×

### Important ongoing event (NEW) ONLINE SYSTEM NOTIFICATIONS LOGIN LINKS **T** ≫ New Candidate Registration New Candidate Registration Registered Candidate Login **Registered Candidate Login** ADMISSION NOTICE FOR FIRST YEAR OF POST SSC DIPLOMA COURSES IN ENGINEERING AND TECHNOLOGY FOR ACADEMIC YEAR 2021-22 (29-06-2021) > FC / SUBFC Login शैक्षणिक वर्ष २०२१-२२ करीता प्रथम वर्ष पोस्ट एसएससी (दहावी नंतरचे) पदविका अभियांत्रिकी व तंत्रज्ञान अभ्यासक्रम प्रवेशासाठीचे वेळापत्रक (29-06-2021) MODERATOR LOGIN >>> शैक्षणिक वर्ष २०२१-२२ करीता प्रथम वर्ष पोस्ट एसएससी (दहावी) नंतरचे) पटविका अभियांत्रिकी व तंत्रज्ञान अभ्यासकम प्रवेशासाठीचे » Institute Login Provisional Seat Matrix CAP Round ADMISSIONS 2020-2021 (Last Year) Regional Office Login ≫ Cut Off Lists CAP Round II Round I >> Admin Login NEWS Provisional Seat Matrix CAP Round ADMISSIONS 2019-20 IMPORTANT LINKS -Cut Off Lists CAP Round I Round II Round III Important Dates ≫ महाराष्ट्र राज्यातील १० वी / १२ वी उत्तीर्ण झालेल्या विष्यार्थ्यांना पदविका तंत्रशिक्षणाबद्दल थोडक्यात माहिती देणाऱ्या DOCUMENTARY FILMS >> Application Fee List of Facilitation Center's(FC) >> Content will be updated soon ...! Civil Engineering Group Computer Engineering Group RULES AND BROCHURE -Electrical Engineering Group Electronic Engineering Group 13:34 P Type here to search 0 片 WE ar' -98% - ヘ 🗘 🕑 😁 ENG 15/07/2021

### • प्रथम वर्ष पदविका (डिप्लोमा) प्रवेशासाठी अर्ज करण्यासाठी या लिंकवर <u>https://poly25.dtemaharashtra.gov.in/diploma25/</u> क्लिक करा.

• यानंतर NEW CANDIDATE REGISTRATION याठिकाणी क्लिक करा.

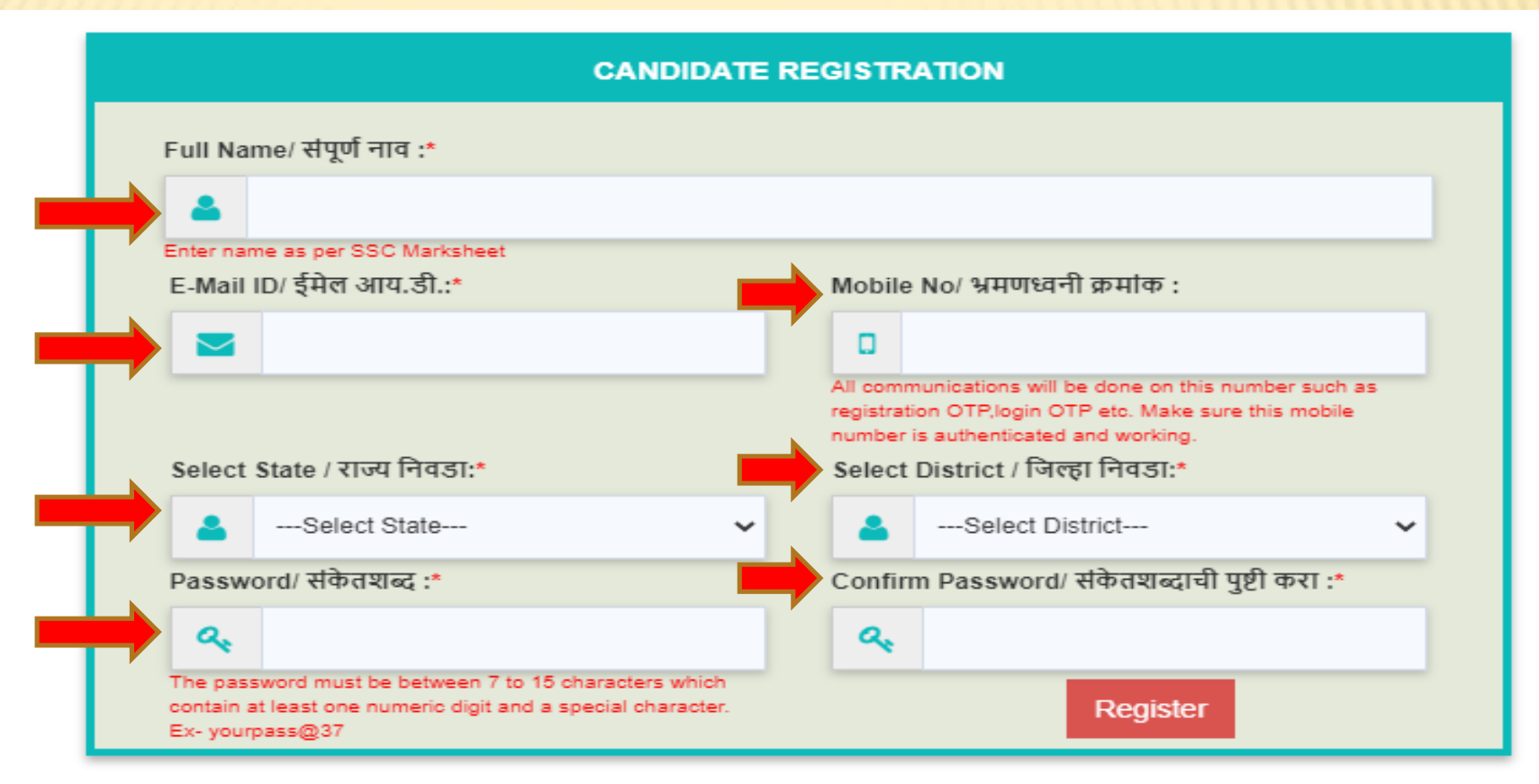

- विद्यार्थ्यांनी आपले पूर्ण नाव, ई मेल, मोबाईल क्रमांक (यावर OTP येणार आहे), राज्य, जिल्हा याबाबत माहिती भरावी
- यानंतर इंग्रजी अक्षरे, आकडे व काही सांकेतिक चिन्हे यांचा एकत्रित वापर करून पासवर्ड निवडावा व तो पुन्हा confirm password येथे टाईप करावा.
- यानंतर REGISTER यावर क्लिक करावे. तेव्हा आपणास वर दिलेल्या मोबाईलवर OTP येईल.

### **CANDIDATE REGISTRATION**

Note:

- > You can use your Application ID as your login id and the password which you set while filling application form.
- > By Login, you can edit your Application Form, before confirmation from FC.
- > By Login, you can take Printout of Application Form.

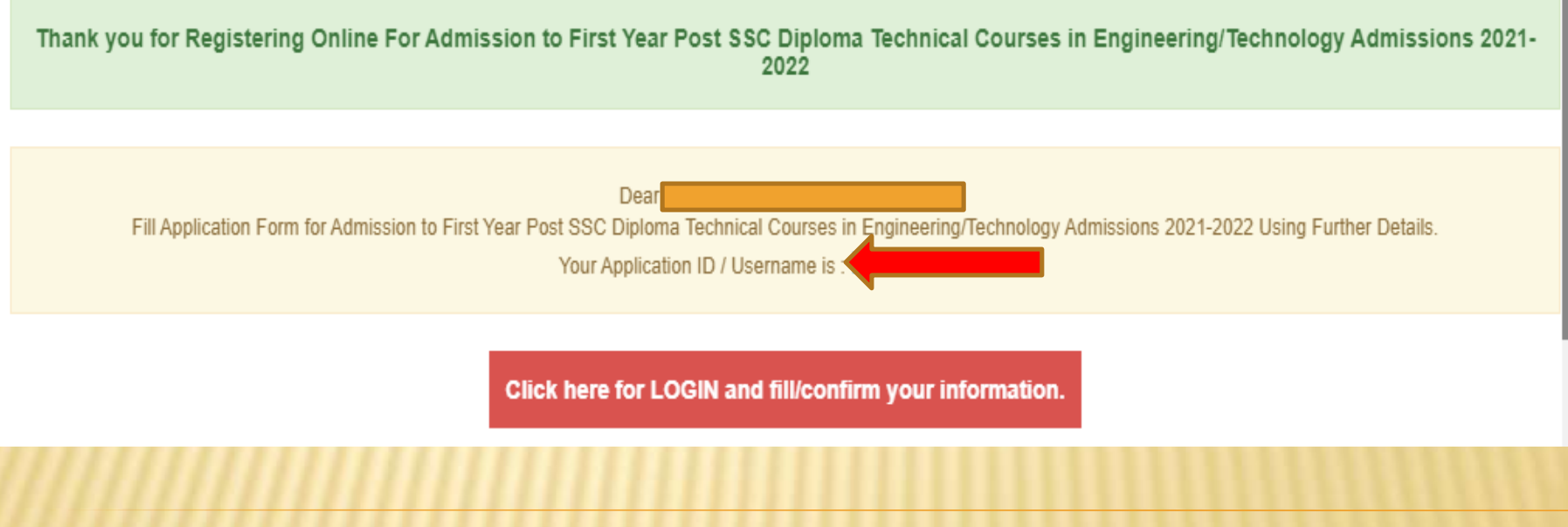

• आपल्या मोबाईलवर आलेला OTP टाकल्यावर वरील प्रमाणे आपल्याला दिसेल.

• यातील APPLICATION ID / USER NAME व PASSWORD वहीत व्यवस्थित लिहून ठेवा. व ही माहिती कोणत्याही व्यक्तीला सांगू नका.

• यानंतर "click here for LOGIN and fill confirm your information" यावर क्लिक करा

### वेका (डिप्लॉमा)

### LOGIN PAGE FOR CANDIDATE

### Important Instructions for Login :

DO

- > Use your Application ID and Password to login. After login for security reasons you may change your password, but after changing password please note down or remember the password carefully. As that changed password will be required for your further admission process i.e. option form, merit display etc. for logging into the system. You may also retrieve your password, if you forget in case, through forget password link in the bottom.
- > Log Out your session properly after completing activity.

### **CANDIDATE LOGIN** DON'T X Share your password with Change your password regularly. Application ID\* anyone. Pick a password you will remem-X Include all or part of your userber so you DON'T have to write it first name, last name. down. Make it more than 10 characters X Store them locally or on the Password:\* and include capitals, numbers Internet. and symbols. а. 111 ose reder or number patterns: Use a completely unique pass-1234, abcd, etc. word. Enter Captcha 10 + 12= X Use the same passwords Avoid checking 'Keep me logged everywhere. in' or 'Remember me' options on websites. Login Forgot Password ?

- यात सर्वप्रथम USER NAME / Application ID टाकावे
- यानंतर PASSWORD टाकावा
- व शेवटी CAPTCHA ( दोन अंकी संख्यांची बेरीज करून येणारी संख्या) टाकावी. व LOGIN वर क्लिक करावे

You are requested not to share your password with anyone not even with any FC or Institute not even with friends. If it require to enter password, please enter yourself and don't share. Keep your password secure as much you can. If needed, please change your password.

| Scrutiny Mode Selection                                                                                                    |                                                                                                    |
|----------------------------------------------------------------------------------------------------|----------------------------------------------------------------------------------------------------|
| Instruction For E-Scrutiny Mode                                                                                                    | Instruction For Physical -Scrutiny Mode                                                                                                    |
| > candidate shall fill online application form and upload the required<br>documents from any computer/smartphone connected to internet<br>from Home.                                                   |                                                                                                    |
| > candidate need not have to go to FC for verification and confirmation<br>of the application form. Than application & documents shall be<br>verified and confirmed by the FC through e-Scrutiny Mode. | Such candidate shall visit the facilitation Center online selected by he/she, along with the<br>required documents as per the allotted time slot for online filling, scanning & uploading of<br>required documents, verification and confirmation of application form. |
| If no error is found: the status of verification & confirmation of the<br>application form shall be available in candidates Login along with<br>receipt cum Acknowledgement.                           | <ul> <li>After verification &amp; Confirmation of application form, FC shall issue the receipt cum<br/>Acknowledgement.</li> <li>The status of Confirmation shall be available in candidates Login along with receipt cum</li> </ul>                                   |
| <ul> <li>If error is found: the details of errors shall be intimated to candidates<br/>by sending back his/her Application or its rectification through<br/>candidates Login.</li> </ul>               | Acknowledgement.                                                                                                    |
| > Candidate shall edit the sent bank Application form and re-submit the<br>application for e-Scrutiny through his/her login.                                                                           |                                                                                                    |
| Type Of Mode : OE-Scrutiny                                                                                                    | O Physical-Scrutiny Save Scrutiny                                                                                                    |
| »Proce                                                                                                    | de Further to Fill Application Form                                                                                                    |

• यात जर आपणास <mark>सुविधा केंद्रावर न जाता</mark> अर्ज निश्चित करावयाचा असेल तर "<u>E Scrutiny</u> " हा पर्याय निवडावा व "Save Scrutiny" यावर क्लिक करावे. त्यानंतर "PROCEED FURTHER TO FILL APPLICATION FORM" यावर क्लिक करावे

• यात जर आपणास सुविधा केंद्रावर जाऊन अर्ज निश्चित करावयाचा असेल तर "Physical Scrutiny" हा पर्याय निवडावा व सुविधा केन्द्रावर भेट देण्याची तारीख व वेळ निश्चित करून घ्यावी. त्यानंतर "Save Scrutiny" यावर क्लिक करावे व मग "PROCEED FURTHER TO FILL APPLICATION FORM" यावर क्लिक करावे.

| Type of Candidature (Elizibility Dequirement / ट्रोट्रवामीने एकए / एवरेने निक्य                                                                                                    | Salast Tupa |
|----------------------------------------------------------------------------------------------------|-------------|
| יארא איז איז איז איז איז איז איז איז איז אי                                                                                                    | select Type |
| Maharashtra State Candidate - Type A / महाराष्ट्र राज्य उमेदवार - प्रकार ए                                                                                                    | 0           |
| Candidates passing Std. SSC from a recognized institution in Maharashtra State. / महाराष्ट्र राज्यातील मान्यताप्राप्त संस्थेमधून एस.एस.सी. परीक्षा उत्तीर्ण झालेला उमेदवार                                                                                                    |             |
| Maharashtra State Candidate - Type B / महाराष्ट्र राज्य उमेदवार - प्रकार बी                                                                                                    |             |
| A Candidate who does not fall in Type A above, but who or whose father or mother is domiciled in the State of Maharashtra and possesses domicile certificate. /<br>जो उमेदवार वरील प्रकार 'ए' मधील निकषाची पूर्तता करीत नसेल, परंतु तो किंवा त्याचे वडील किंवा आई महाराष्ट्र राज्याचे अधिवासी असून त्यांच्याकडे अधिवास प्रमाणपत्र आहे असा उमेदवार                                                                                                    | 0           |
| Maharashtra State Candidate - Type C / महाराष्ट्र राज्य उमेदवार - प्रकार सी                                                                                                    |             |
| A Candidate who does not fall in either Type A or Type B but whose father or mother is an employee of the Government of India or Government of India<br>Undertaking and who has been posted and reported to duty in Maharashtra State before the last date for submitting the Application Form for CAP. / जो उमेदवार<br>वरील प्रकार 'ए ' किंवा प्रकार 'बी' मधील निकषांची पूर्तता करीत नसेल, परंतु उमेदवाराचे वडील किंवा आई केंद्रशासनाचे किंवा केंद्रशासनाच्या उपक्रमातील कर्मचारी आहेत व ज्यांची<br>पदस्थापना महाराष्ट्र राज्यात झालेली आहे व केंद्रीभूत प्रवेश प्रक्रियेस आवेदनपत्र सादर करण्याच्या शेवटच्या तारखेच्या आधी ते रुजू झालेले आहेत, असा उमेदवार | 0           |
| Maharashtra State Candidate - Type D / महाराष्ट्र राज्य उमेदवार - प्रकार डी                                                                                                    |             |
| A Candidate who does not fall in any of the above Type A, Type B and Type C but whose father or mother is an employee or retired employee of the Government<br>of Maharashtra or Government of Maharashtra Undertaking. / जो उमेदवार वरील प्रकार 'ए ' किंवा प्रकार 'बी' व प्रकार 'सी' मधील निकषांची पूर्तता करीत नसेल, परंतु उमेदवाराचे<br>वडील किंवा आई महाराष्ट्रशासनाचे किंवा महाराष्ट्रशासनाच्या उपक्रमाचे कर्मचारी किंवा निवृत्त कर्मचारी आहेत, असा उमेदवार                                                                                                    | 0           |
| Maharashtra State Candidate - Type E / महाराष्ट्र राज्य उमेदवार - प्रकार इ                                                                                                    |             |
| Candidate passing Std. SSC from a recognized institution located and residing in a Maharashtra Karnataka Border area as notified by Government of<br>Maharashtra and also whose mother tongue is Marathi. / महाराष्ट्र शासनाने अधिसूचित केल्याप्रमाणे महाराष्ट्र-कर्नाटक सीमाक्षेत्रातील मान्यताप्राप्त संस्थमधून व त्या भागातील रहिवासी<br>असलेला, इयत्ता एसएससी परीक्षा उत्तीर्ण झालेला, आणि ज्यांची मातृभाषा मराठी आहे असा उमेदवार ;                                                                                                    | 0           |
| Outside Maharashtra State(OMS) / महाराष्ट्र राज्याबाहेरील उमेदवार                                                                                                    |             |
| Does not satisfy as Type–A, Type-B, Type-C, Type-D and Type-E Candidate<br>AND<br>Condidate Passing SSC (Std. X) from a Passanized Institution situated outside the State of Maharashtra & The Candidates having Indian Nationality are cligible                                                                                                    | 0           |
| Candidate Passing SSC (Stot. X) nonn a Recognized institution studied outside the State of Manafashira & The Candidates having indian valuriality are engine<br>under this Type of Candidature. / जो उमेदवार वरील प्रकार 'ए ' किंवा प्रकार 'बी', प्रकार 'सी', प्रकार 'डी ' व प्रकार 'ई ' मधील निकषांची पूर्तता करीत नसेल व महाराष्ट्र राज्याबाहेरील<br>मान्यताप्राप्त संस्थमधून एस.एस.सी. परीक्षा उत्तीर्ण झालेला व भारताचे नागरिकत्व असलेला उमेदवार                                                                                                    |             |
| Union Territory of Jammu and Kashmir and Ladakh Migrant Candidates / जम्मू व काश्मीर संघराज्य क्षेत्र आणि लडाख संघराज्य क्षेत्र<br>स्थलांतरितांसाठी उमेदवार                                                                                                    |             |
| ज्या विद्यार्थ्यांनी १० वी महाराष्ट्रातून पूर्ण केले आहे अशा विद्यार्थ्यांनी TYPEA हा पर्याय निवडावा.                                                                                                    |             |

### • ज्या विद्यार्थ्यांनी १० वी महाराष्ट्र राज्याबाहेरून पूर्ण केले असेल अशा विद्यार्थ्यांनी TYPE B ते OMS या पैकी योग्य पर्याय निवडावा.

| Do you belong to General/Reserved Category<br>सर्वसाधारण / आरंदिल प्रवर्ग निवडा                                                                                | 💿 General / सर्वसाधारण 🔿 Reserved / आरंदिल             |   |  |  |  |
|----------------------------------------------------------------------------------------------------|--------------------------------------------------------|---|--|--|--|
| Do you belong to Economically Weaker Section (EWS)<br>আঘল ইক্তৰ্জুৰ(আৰ্থিকস্থেয়া বুৰলৈ ঘটক) আগামাঠী এৰ্জ কন্দ ছব্জিনা?                                        | ⊙ Yes / চী 💿 No / नाष्ठी                               |   |  |  |  |
| Person with Disabilities Details / दिव्यांग व्यक्ती तपथील                                                                                                    |                                                        |   |  |  |  |
| Person with Disabilities<br>বিতৰ্মাগ অৰ্থনী লম্ম্যীজ                                                                                                    | 🔿 Yes / রী 💿 No / নারী                                 |   |  |  |  |
| Defence Details / सरेदाण कर्मचारी तपथील                                                                                                    |                                                        |   |  |  |  |
| ls Parent a Defence Personnel ?<br>पालक सरंक्षण कर्मचारी आहे?                                                                                                  | ਂ Yes / हो 💿 No / नाही                                 |   |  |  |  |
|                                                                                                    |                                                        |   |  |  |  |
| Certificate of the Indian Nationality of the candidate                                                                                                    | Certificate of the Indian Nationality of the candidate |   |  |  |  |
| Note :                                                                                                    |                                                        |   |  |  |  |
| > The Candidate must be an Indian National.                                                                                                    |                                                        |   |  |  |  |
| > You are required to scan and upload any one of the following document as a proof of Nationality.                                                             |                                                        |   |  |  |  |
| Certificate of the Indian Nationality of the Candidate (usually issued by the Tahshildar/Executive Magistrate/Dy. Collector of the concerned District/Taluka.) |                                                        |   |  |  |  |
| The School Leaving Certificate indicating the Nationality of the Candidate as 'Indian' Or The place of birth In India.                                         |                                                        |   |  |  |  |
| Indian Passport in the name of the Candidate, issued by Goverment Of India.                                                                                    |                                                        | 0 |  |  |  |
|                                                                                                    |                                                        |   |  |  |  |

Birth Certificate of the Candidate indicating the place of birth in India.

• यात OPEN किंवा RESERVED या पैकी लागू असलेला पर्याय निवडावा. (जर विद्यार्थी OPEN असेल तर त्यांनी पालकांचे उत्पन्न ८ लाखाच्या आत असल्यास ECONOMICALLY WEAKER SECTION असल्यास YES वर क्लिक करावे. व PROFORMAV प्रमाणे EWS certificate शेवदी अपलोड करावे / (RESERVE पर्याय निवडणारे विद्यार्थी महाराष्ट्र शासनाने दिलेल्या राखीव जातीचे असल्यास त्यानी CATEGORY व CASTE व्यवस्थित निवडावी.)

• अपंग असल्यास YES हा पर्याय निवडून PROFORMA F1/F2/F3/ F4 या पैकी लागू असलेले PH certificate शेवटी अपलोड करावे )

• ज्या विद्यार्थ्याचे पालक DEFENCE क्षेत्रात नोकरी करीत असतील त्यांनी YES हा पर्याय निवडावा व PROFORMA C/D मधील कागदपत्र संबंधित विभागाकडून मिळवून शेवटी अपलोड करावे.

• भारतीय राष्ट्रीयत्व सिद्ध करण्यासाठी वरील चार पर्यायांपैकी एक पर्याय निवडून सदर कागदपत्र शेवटी अपलोड करावे.

| Name of SSC Board<br>दहावी बोर्ड *                     | Maharashtra State Board of Secondary and Higher Secondary Education, Pune                              |  |  |
|--------------------------------------------------------|----------------------------------------------------------------------------------------------------|--|--|
| SSC Passing Year<br>दहावी उत्तीर्ण वर्ष :*             | 2021 ~                                                                                                 |  |  |
| SSC Passing Status<br>दहावी उत्तीर्ण स्थिती : *        | Appeared                                                                                               |  |  |
| Name of Candidate<br>उमेदवाराचे नाव :*                 | The name shall be entered Surname First Name and Middle Name.                                          |  |  |
| Name of Candidate's Mother<br>उमेदवाराच्या आईचे नाव: * | (If mother name is not mentioned on SSC marksheet then Enter NA)                                       |  |  |
| SSC Seat No<br>दहावीचा आसन क्रमांक : *                 | (Candidate shall obtain Examination Seat Number from their respective school.)                         |  |  |
| SSC Technical *                                        | ⊖ YES ● NO                                                                                             |  |  |
| Intermediate Grade (Drawing) Status : *                | ○ YES ● NO                                                                                             |  |  |
| फक्त HSC/ITI विद्यार्थ्यांसाठी                         |                                                                                                    |  |  |
| 12 <sup>th</sup> / H.S.C. Status : *                   | Not Applicable/Failed O Passed With Science O Passed With MCVC     Passed With Other than Science/MCVC |  |  |
| ITI Status<br>आयटीआय स्थिती : *                        | ⊖ YES ■ NO                                                                                             |  |  |
|                                                        |                                                                                                    |  |  |
|                                                        | Save and Proceed Back                                                                                  |  |  |

- यानंतर विद्यार्थ्यांनी १० वीचे बोर्ड व १० वी उत्तीर्ण झाल्याचे वर्ष निवडावे.
- येथे विद्यार्थ्यांचे नाव आपोआप दाखविण्यात येईल. यांनतर विद्यार्थ्यांनी आईचे नाव तसेच SSC SEAT NO.. (बोर्डाच्या परीक्षेचा आसन क्रमांक) व १० वीला TECHNICAL विषय होता का ? आणि Intermediate Drawing Examination – ही परीक्षा उत्तीर्ण झाले होते का? याबाबत लागू असलेली माहिती भरावी. व सदर परीक्षा उत्तीर्ण झाले असल्यास INTERMIDIATE DRAWING CERTIFICATE शेवटी उपलोड करावे.
- १० वी नंतर विद्यार्थ्याने १२ वी उत्तीर्ण असल्यास योग्य पर्याय निवडावा. किंवा आय. टी. आय. पूर्ण केले असल्यास YES वर क्लिक करावे.

| Full Name<br>संपूर्ण नाव :*                                                                  | Enter name as per SSC Marksheet (दहावीच्या गुण पत्रिकेप्रमाणे)                                |
|----------------------------------------------------------------------------------------------|-----------------------------------------------------------------------------------------------|
| Mother Name<br>उमेदवाराच्या आईचे नाव *                                                       | Enter Mother name as on SSC Marksheet .( दहावीच्या गुण पत्रिकेप्रमाणे उमेदवाराच्या आईचे नाव ) |
| Date of Birth<br>जन्मतारीख :*                                                                | Day 🗸 Month 🗸 Year 🗸                                                                          |
| Gender<br>लिंग : *                                                                           | O Male O Female O Transgender                                                                 |
| Are you an Orphan ?<br>तुम्ही अनाथ आहात का? *                                                | ⊖ YES                                                                                         |
| Annual Family Income (in Rs.)<br>आपले वार्षिक कौटुंबिक उत्पन्न *                             | Select Income Range V                                                                         |
| Religion<br>धर्म :*                                                                          | Select Religion V                                                                             |
| Mother Tongue<br>मातृभाषा :*                                                                 | Select Mother Tongue 🗸                                                                        |
| Note :                                                                                       |                                                                                               |
| > If you Select Religion as "HINDU", You are not eligible to a                               | pply for Religious Minority .                                                                 |
|                                                                                              |                                                                                               |
| NOTE :                                                                                       |                                                                                               |
| > If you Select Mother Tounge as "Marathi", You are not eligi                                | ble to apply for Linguistic Minority.                                                         |
|                                                                                              |                                                                                               |
| Do You Belongs to Minority Candidature Type ?<br>आपण अल्पसंख्याक प्रकाराशी संबंधीत आहात का ? | ○ Yes ○ No                                                                                    |

• यानंतर विद्यार्थ्यांनी आपली जन्म तारीख, लिंग निवडावे. जे विद्यार्थी अनाथ असतील त्यांनी पुढील पर्याय YES निवडावा. विद्यार्थ्यांनी पालकांची उत्पन्न मर्यादा निवडावी व ८ लाखाच्या आत उत्पन्न असलयास त्यांनी TFWS यासाठी YES हा पर्याय निवडावा व शेवटी उत्पन्नाचा दाखला अपलोड करावा.

•यानंतर विद्यार्थ्यांनी आपला धर्म व मातृभाषा निवडावी. तसेच अल्पसंख्यांक विद्यार्थ्यांनी MINORITY यासाठी YES हा पर्याय निवडावा व PROFORMA – O प्रमाणे स्वतः साक्षांकित अर्ज शेवटी उपलोड करावा.

• यानंतर विद्यार्थ्यांनी आपला पूर्ण पत्ता पिन कोडसह नोंदवावा.

| प्रथम वर्ष                                             | र्ग पद               | विका (            | डिप्लोम               | п) प्रवेश     | ा अर्ज |
|--------------------------------------------------------|----------------------|-------------------|-----------------------|---------------|--------|
|                                                        |                      |                   |                       |               |        |
| Upload Photo With Signati<br>आपले स्वतःचे सहीसहित छाया | गe<br>चित्र अपलोड कर | T [Upload Photo W | /ith Signature of you | rselfl        |        |
|                                                        |                      | Choose File       | No file chosen        | Upload I      | Photo  |
|                                                        |                      |                   | Save an               | nd Proceed Ba | ck     |

विद्यार्थ्यांनी स्वतःचा सद्यस्थितीतील passport साईज फोटो एका कागदाच्या थोड्या भागावर चिकटवावा व त्याखाली स्वतःची स्वाक्षरी करावी. त्यांनतर फोटो व सही असलेल्या भागाचा मोबाईलमध्ये फोटो घेवून ते CHOOSE FILE या ठिकाणून निवडून UPLOAD PHOTO वर क्लिक करावे. व शेवटी Save and Proceed वर क्लिक करावे.

| Sr. No. | List of Documents Required to be uploaded                                  | Select File     | Upload | Status | View |
|---------|----------------------------------------------------------------------------|-----------------|--------|--------|------|
| 1       | Latest School Leaving Certificate                                          | Select Document |        | ×      |      |
| 2       | Birth Certificate of the Candidate indicating the place of birth in India. | Select Document |        | ×      |      |
| 3       | Income Certificate of Parents having Annual Income upto 8 Lacs.            | Select Document |        | ×      |      |

I have read all the rules of admission and on understanding these Rules, I have filled this Application Form for consideration of submission of Application Form for the admission to First Year Post SSC Diploma Technical Courses in Engineering and Technology Admissions for the academic Year 2021 - 2022

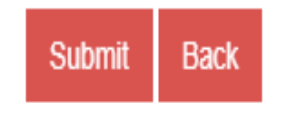

• आपण अर्ज भरत असताना ज्या विविध कागदपत्रांच्या आधारावर माहिती भरली असे सर्व पुरावे असलेले कागदपत्रे यीग्य ठिकाणी उपलोड करावे व VIEW बटन दाबून योग्य कागदपत्रच अपलोड केले आहे काय याची खात्री करून घ्यावी. व शेवटी SUBMIT बटनावर क्लिक करावे.

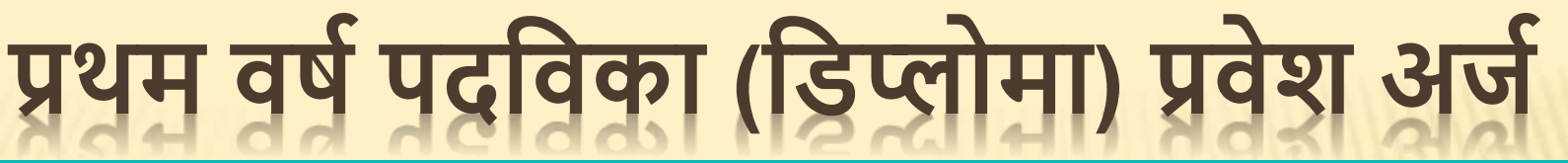

### **PAYMENT DETAILS**

Note :

> After successful payment please check your email id to get transaction details. Print of the mail has to be submitted as 'Receipt of Online Payment'.

| Application Id: DEN                                                                   |
|---------------------------------------------------------------------------------------|
| Fee Amount : ₹ <b>400</b>                                                             |
| Payment Info : First Year Post SSC Diploma                                            |
| Once you click the Pay Now button, Next payment button will be available after 5 Min. |
| Pay Now                                                                               |

या पेजवर आपणास प्रवेश प्रक्रिया फी खुल्या (OPEN) प्रवर्गासाठी रु. ४०० तसेच राखीव प्रवर्ग, आर्थिकदृष्ट्या दुर्बल व अपंग विद्यार्थ्यांसाठी रु. ३०० हे शुल्क ONLINE पद्धतीने DEBIT CARD / CREDIT CARD / NET BANKING / UPI व इतर उपलब्ध मार्गांनी भरावयाची आहे.

### **PRINTABLE APPLICATION FORM**

### Print

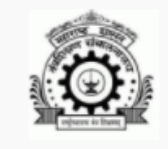

DIRECTORATE OF TECHNICAL EDUCATION, MAHARASHTRA STATE 3, Mahapalika Marg, Elphinstone Technical Highschool Campus, Mumbai - 400001. Printable Application Form for Admission to First Year Post SSC Diploma Technical Courses in Engineering and Technology Admission:2025e2026

•प्रवेश प्रक्रिया शुल्क भरल्यावर वरील प्रमाणे आपणास Printable APPLICATION FORM मिळेल. त्यात PRINT यावर क्लिक केल्यावर SAVE AS PDF या पर्यायाद्वारे आपला अर्ज मोबाईल किंवा COMPUTER मध्ये SAVE करून ठेवावे. अन्यथा आपल्याला PRINTOUT ही काढता येईल.

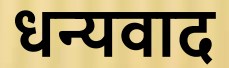